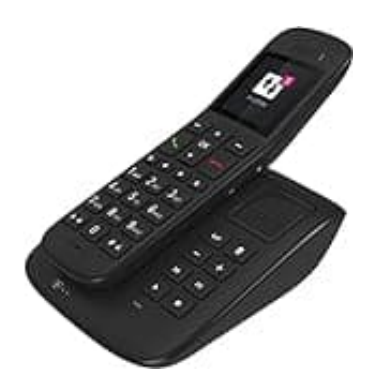

# **Telekom Sinus A32**

# Sprache von türkisch auf deutsch ändern

Um die Sprache von Türkisch auf Deutsch umzustellen, gehst du wie folgt vor:

### 1. Menü öffnen:

Drücke die Menü-Taste auf dem Mobilteil. Auf Türkisch ist das Menü mit "Menü" bezeichnet.

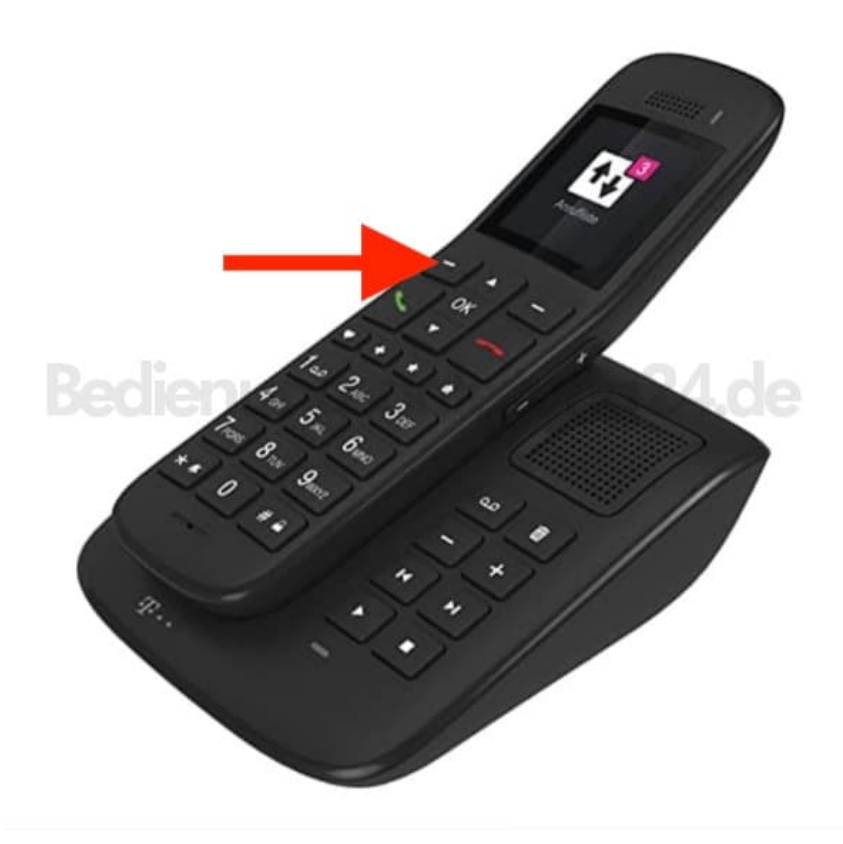

#### 2. Einstellungen auswählen:

Navigiere mit den Pfeiltasten zu "Ayarlar" (Einstellungen) und bestätige mit der OK-Taste.

#### 3. Einrichtung wählen:

Wähle "Kurulum" (Einrichtung) und drücke OK.

## 4. Sprache einstellen:

Gehe zu "Dil" (Sprache) und bestätige mit OK.

5. Wähle "Deutsch" aus der Liste der Sprachen und bestätige mit Speichern.